### 相場検索(相場検索)例)ホンダ オデッセイの場合

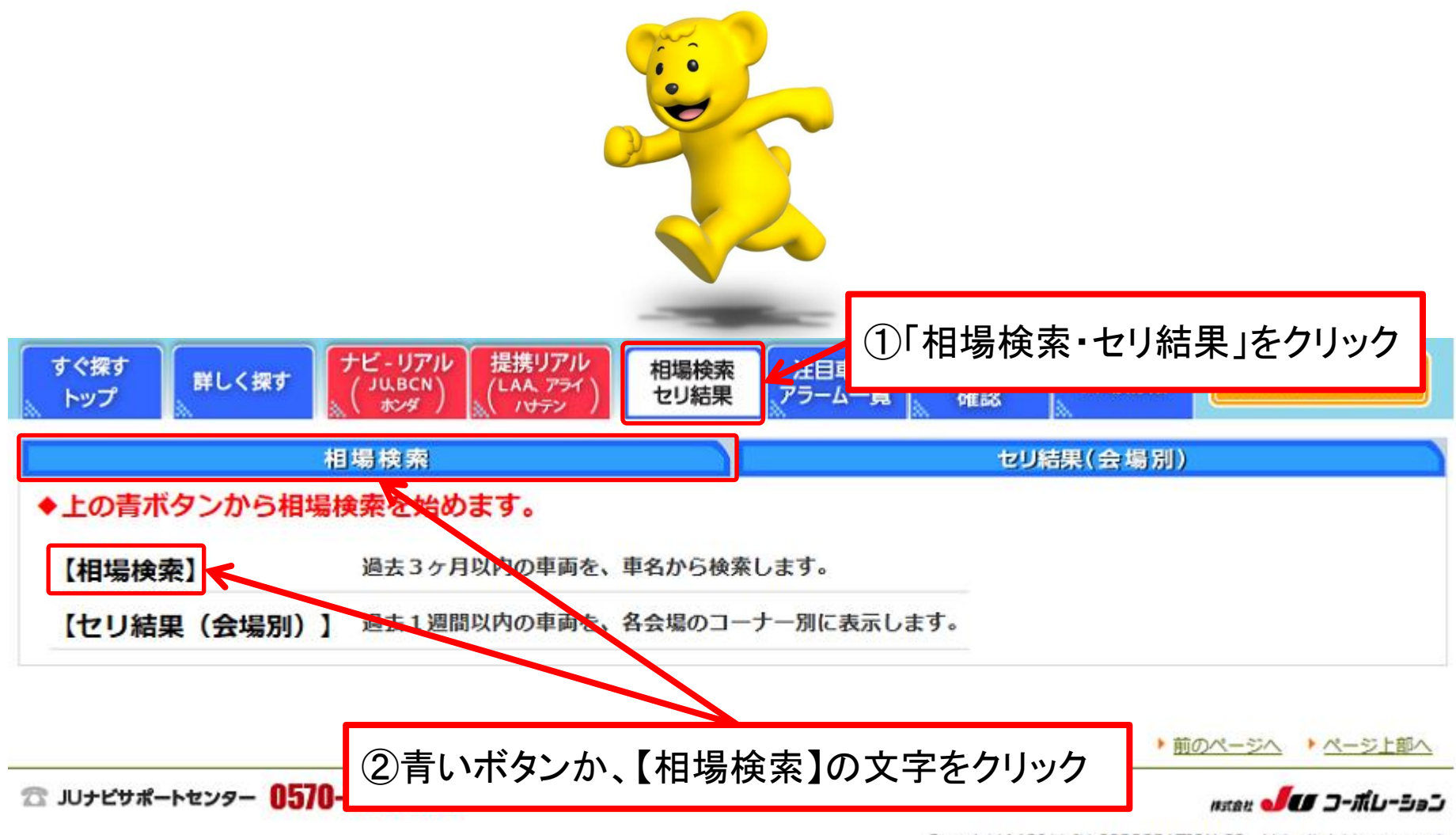

Copyright(c)2011 JU CORPORATION CO., Ltd. all rights reserved.

## 相場検索(相場検索①)例)ホンダ オデッセイの場合

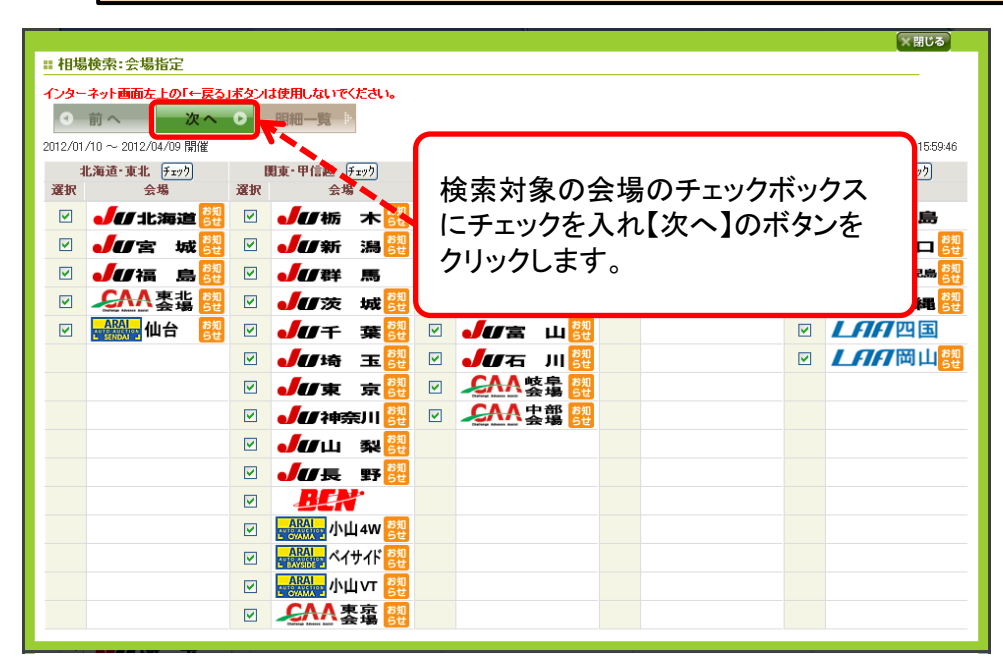

#### 会場指定画面

・【相場検索】をクリックすると、会場指定画面が表示されます。 検索したい会場にチェックを入れます。 (初期設定は全会場にチェック)

・会場を選択後、【次へ】のボタンをクリックします。

|                      |                         |                                   |               |                     | ★閉じる              |  |  |  |  |  |
|----------------------|-------------------------|-----------------------------------|---------------|---------------------|-------------------|--|--|--|--|--|
| ■相場検索:会場指定→メーカー指定    |                         |                                   |               |                     |                   |  |  |  |  |  |
| <b>インターネット画面左</b>    | 上の「←戻る」ボタン<br>次へ・・・     | は使用しないでく;<br>【明細・雪二・<br>「メーカーまでチェ | 検索し†<br>【次へ】  | こいメーカーに<br>のボタンをクリッ | チェックを入れ<br>ックします。 |  |  |  |  |  |
| メーカー名をクリック           | すると、車名指定ペー?             | ジヘ移動します。                          |               | לעל                 |                   |  |  |  |  |  |
| 国産メーカー               |                         |                                   |               | K                   |                   |  |  |  |  |  |
| □ <u>▶∃≯</u>         | □ <u>日産</u>             | □ <u>三菱</u>                       | <u>। २७५</u>  | <u> まンタ </u>        | <u> 1175</u>      |  |  |  |  |  |
| <u> ダイハツ</u>         | <u>גאזא </u>            | <u> zz+</u>                       | 🔲 日野          | 国産その他               |                   |  |  |  |  |  |
| 外車メーカー               |                         |                                   |               |                     |                   |  |  |  |  |  |
| <u>□ ポルシェ</u>        | I <u>zku</u>            | BMW_                              | <u> 7071</u>  | □ <u>フォルクスワーゲン</u>  | メルセデスベンツ          |  |  |  |  |  |
| <u>25125-</u>        | <u>□<sub>2オ</sub>ード</u> | <u> GМ</u>                        | <u>□ ジャガー</u> | <u> </u>            | □ <u></u>         |  |  |  |  |  |
| <u>ボルボ</u>           |                         | <u>外車その他</u>                      |               |                     |                   |  |  |  |  |  |
| その他いイク、特             | 殊車両、パーツ等)               |                                   |               |                     |                   |  |  |  |  |  |
| □ <u>その他</u>         |                         |                                   |               |                     |                   |  |  |  |  |  |
| 全メーカーを検索す<br>詳細条件指定へ | る場合はこちらへ                |                                   |               | 99P                 |                   |  |  |  |  |  |

#### メーカー指定画面

- ・メーカー指定画面が表示されます。
- ・検索したいメーカーにチェックを入れます。
   <u>(5メーカーまでチェック可能)</u>
- ・メーカーの選択が完了しましたら、【次へ】のボタンを クリックします。

# 相場検索(相場検索②)例)ホンダ オデッセイの場合

|                                      |                |                                                  |                      |                        |                                     |              |                                    | ×閉じる       |                                             |
|--------------------------------------|----------------|--------------------------------------------------|----------------------|------------------------|-------------------------------------|--------------|------------------------------------|------------|---------------------------------------------|
| <b>::</b> 相場検索:会場                    | 諸定→メーカ         | 」ー指定→車名                                          | 站指定                  |                        |                                     |              |                                    |            | 車名指定画面                                      |
| インターネット画面左                           | 生上の「←戻る」       | ボタンは使用した                                         | れいでください。             | _                      |                                     |              |                                    |            | ・検索したい車名のチェックボックスにチェックを                     |
| ●前へ                                  | 次へ             | ▶ 明細一                                            | 覧 ··· く、             | ・ 絞込み 📃                | 型式・グレードへ 詳約                         | @条件へ         |                                    |            | 入れて下さい。                                     |
| 検索条件 メーカ                             | <b>りー: ホンダ</b> | (10亩名主で手                                         | テックできます)             |                        |                                     |              |                                    |            | (10亩名主で可能)                                  |
| 車名をクリックすると                           | と、その車名の希       | 望車両登録べー                                          | ジへ移動<br>             | (a                     |                                     |              |                                    |            |                                             |
| ホンダ                                  |                |                                                  | 検                    | 索したい車両                 | にチェックを入                             | h            |                                    |            | ᆂᇧᇬᇛᄞᅝᆸᄀᆘᆂᆘᆂᆞ                               |
| 【英数字】                                |                |                                                  | , ČE                 | 明細一覧】のオ                | ミタンをクリックし                           | 、<br>、ます。    |                                    |            | 単名の選択が元」しましたら                               |
| <u>MDX</u> (11)                      |                |                                                  |                      |                        |                                     |              |                                    |            | 【明細一覧】をクリックし、明細一覧へ移動します。                    |
| <u> </u>                             |                | S-MX (730                                        | )                    | Z (305)                |                                     |              |                                    |            |                                             |
| 【7行】                                 |                |                                                  |                      |                        |                                     |              |                                    |            | ・【明細一覧】をクリックすると文字一覧で検索結果が                   |
| ロ <u>アウ'ァンシア</u> (150<br>ロファード (604) | 0)             | □ <u>7キュラ</u> (1)                                | (000)                | 7 <u>777</u> (1103)    | (806)                               |              | <u>(スピート</u> (3)<br>ドインフルペア        | (10)       | 表示されます                                      |
| 20)                                  |                | □ <u>72=r 74</u> Z<br>□ <u>72#r 74</u> Z<br>(45) | 6)                   | ()<br>(),2,1°(7_ (342) |                                     |              | <u>た12スハ17</u><br><u>ゲラSJ</u> (16) |            |                                             |
| <u> ፲፻ታェイフ</u> ゙ (487                | 7)             | □ <u>1ディックス</u> 2                                | 57)                  | <u>エリシオン</u> (461)     | <u> エレメント</u> (19)                  | ✓ <u>オテッ</u> | <u>セイ</u> (4759)                   |            | また、単石を送伏して全式・グレートへ」、「計画未什                   |
| □ <u>オルティア</u> (218)                 |                | □ <u>オルティア∨</u> (4                               | )                    |                        |                                     |              |                                    |            | クリックすることで叙述みを行うことが出来ます。                     |
| 【刀行】                                 |                | horack* (                                        | 10)                  | Drucetty (2)           |                                     |              |                                    |            |                                             |
|                                      |                |                                                  |                      |                        |                                     |              |                                    |            |                                             |
| © <u>≆</u> ( 0%)                     | 礼のみ(           | )流札のみ                                            | 過去35                 | 月 ✔ 検索                 | <u>^</u>                            |              |                                    |            | 明細一寬画面                                      |
|                                      | 次ペ             | -ÿ>>                                             | または                  | ページへ ジャンプ              | 該当件数:4759的                          | 4 1/96       | ページ                                | (1ページ 50   | ・車名指定画面にて【明細一覧】をクリックをした先(                   |
| 01                                   | 02             | 03                                               | 04                   |                        |                                     | 06           | 07                                 | 08         | 画面です。                                       |
| 会場                                   | <u> </u>       | 出品                                               | <u>▼</u> ≇           | ·重<br>                 | 1<br>1                              | 「無料          | 車歴                                 | 走行         |                                             |
|                                      | 1117           | <u>NO.</u>                                       | <b>1</b> 5<br>00 オモシ | +                      |                                     |              | œ.                                 | <u></u>    | <ul> <li>・赤色の下線から期間・落札車両・流札車両の絞込</li> </ul> |
| 33/09                                | り人即展           | <u>09033</u>                                     | /06 DBA              | 各項目で総                  | ¿込みが出来ま                             | す。           | D6                                 | 4,124km    | が行えます。                                      |
| CAA中部<br>01/25                       | リス             | <u>30213</u>                                     | オデッ<br>H23 RB3       | セイ L<br>ナビTV カ         | 7 AB AW PS PW                       | 2400cc       | 26/06                              | 4,073km    | ・型式・グレードで絞込む場合は【型式・グレードへ】                   |
| CAAch±R                              |                |                                                  | オテシュ                 | ・- ・・<br>ヤイ M          | ファインスとりット                           |              |                                    |            | 詳細条件で絞込む場合は【詳細条件へ】を、                        |
|                                      | <u>25073</u>   | H23 RB3                                          |                      | B AW PS PW             | 2400cc                              |              | 8,220km                            | クリックして下さい。 |                                             |
|                                      |                | 1.00                                             | +z√ 7-               | 1971L-k                | 240000                              |              |                                    |            |                                             |
| 000時馬                                | 9 入            | <u>07065</u>                                     | H23 000              | ст //<br>ре.рм/        |                                     | 2400~~       | 26/07                              | 4,275km    | - 今世め声々た亦再する世合けたトの                          |
| J1712                                | /12 即展         |                                                  | NB3                  | F3 FW7                 |                                     | 2400CC       | 240000 20/07                       |            | 「云场や甲石を変更りる场百は左上の                           |
| しし埼玉                                 | 기入             | <u>02103</u>                                     | H22 47%              | יצין M.<br>הערכים      | - / 山ハッソーソ<br>- MU ADS オマロ TD ( 土い) | 0.400        | 05/10                              | 25,492km   | 【云場・単名指正へ】のホタンをクリックします。                     |
| JZ728                                | 即展             |                                                  | 712 RB3              | PS PW /                | IW ABSITUBIN TE.                    | 2400cc       | 25/12                              |            | 会場・車名の変更画面は次ページをご覧ください。                     |

(株)JUコーポレーション

相場検索(相場検索③)例)ホンダ オデッセイの場合

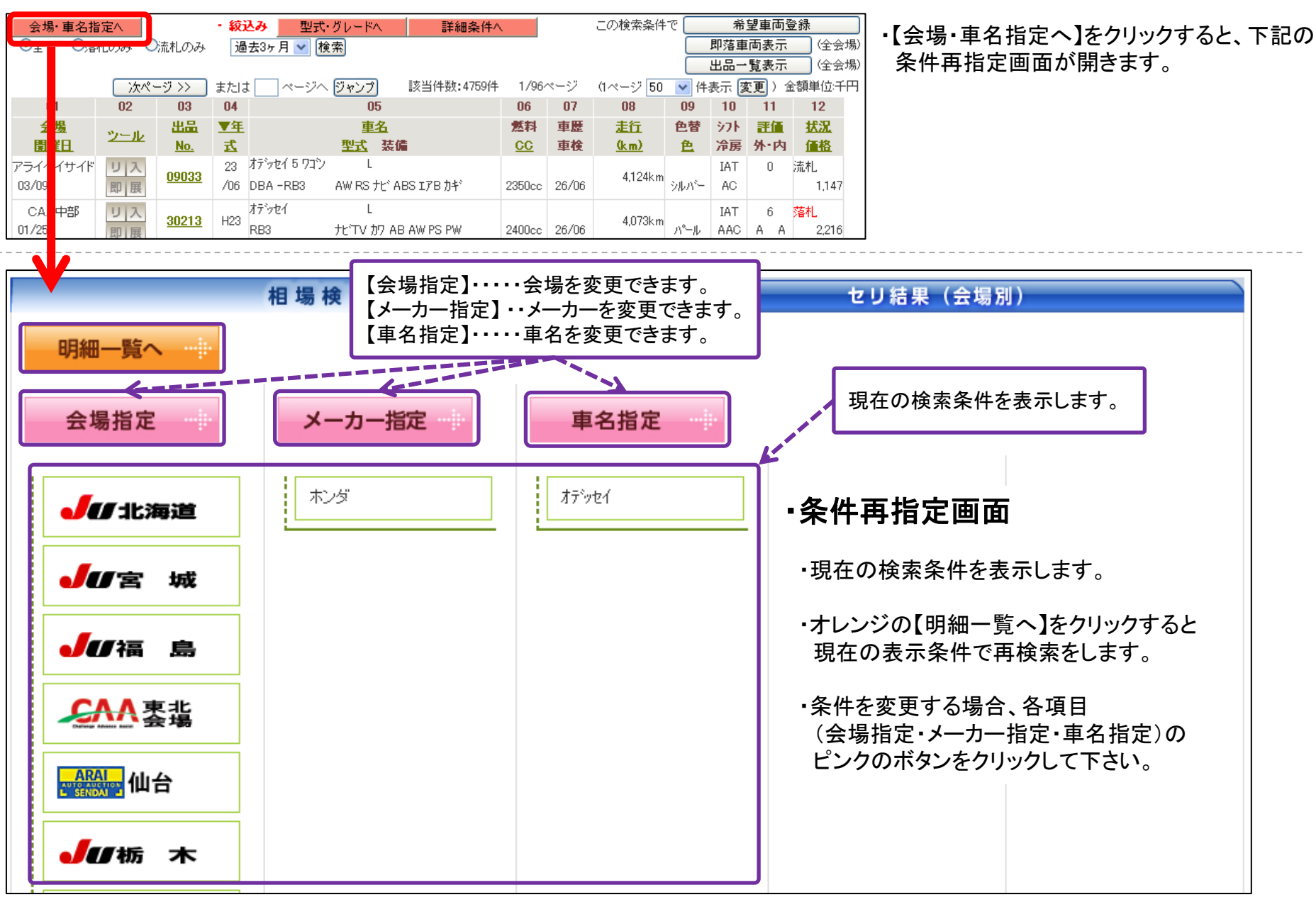